- 1) Click on the following Link: <u>http://www.hgpauction.com/auctions/76734/utilipath/</u>. This will bring you to our sale Landing Page.
- 2) On the right hand side of the page you will see under the category "Auction Tools". You should click on the link "Register for this Auction". You will also see a link to "View Sale Catalog" where you can view the preliminary sales catalog that will be completed before the auction

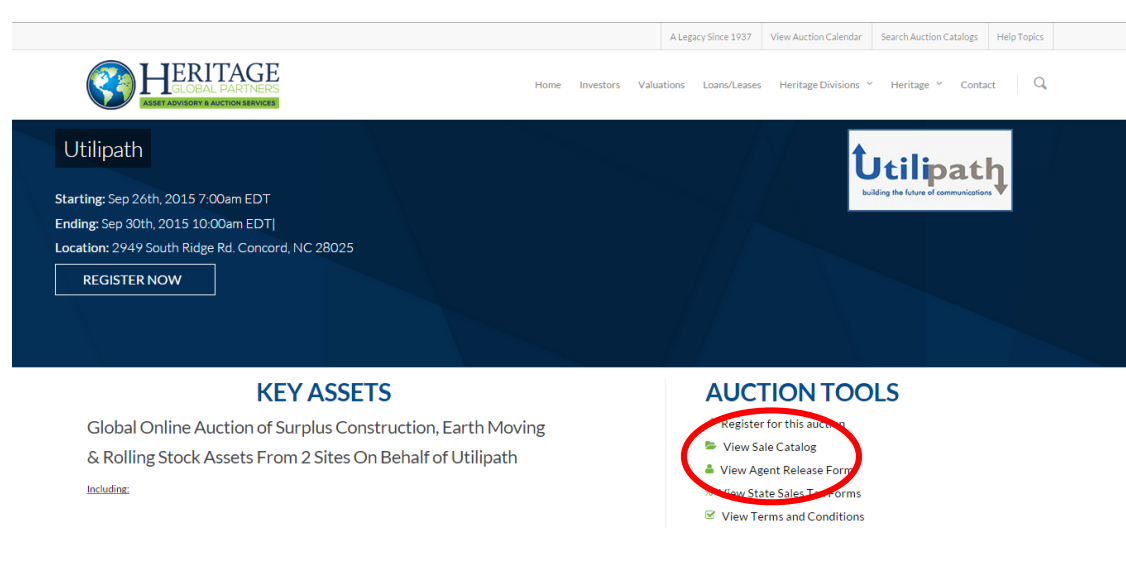

3) After clicking on "Register for this Auction", you will be brought to another page (see below). At the top of this page, you will need to click "Login/New Bidder" link.

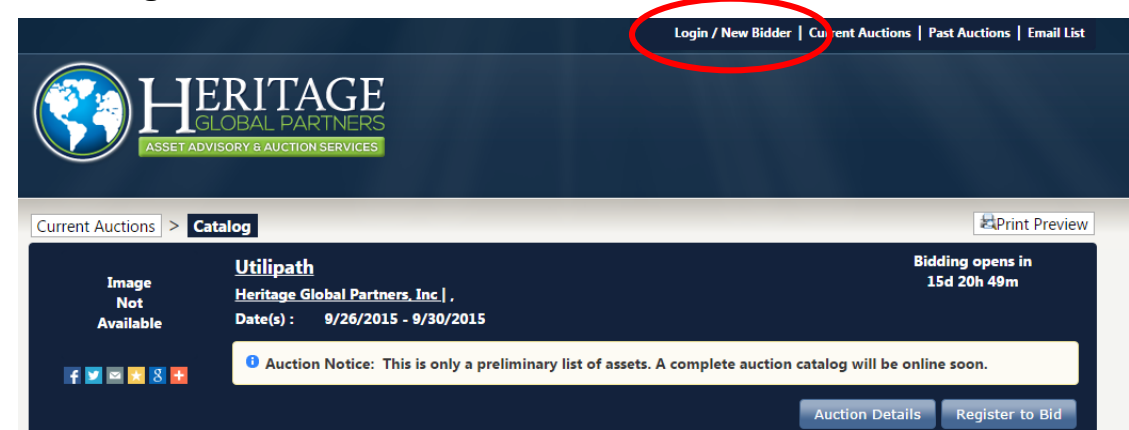

4) After clicking on the "Login/New Bidder" link, you will be brought to another page to register as a New Bidder

| Login / New Bidder                                                                                                    | × |
|----------------------------------------------------------------------------------------------------|---|
|                                                                                                    |   |
| User Name:                                                                                                    |   |
| Password:                                                                                                    |   |
| Forgot your password?                                                                                                    |   |
| Keep me signed in (oncheck if you're on a shared computer)                                                                                          |   |
| Log On Click Here If You Are a New Bidder                                                                                                    |   |
| This website is powered by EFEEN and BIDOPIA                                                                                                    |   |
| If you have previously registered with Bidopia or another Bidopia powered website then your existing user name and password will work on this site. | 6 |

5) After clicking on the "Click Here If You Are a New Bidder Link", you will need to input and confirm your password, click on "Check E-mail" and you will be brought to a 2<sup>nd</sup> screen where you will be asked to complete some information about you and your company. At the bottom of the page for the 2<sup>nd</sup> screenshot it will ask you to click to "Submit for Registration". After registering, you will be given confirmation you have successfully registered.

|                                                                                                    | Tell us about yourself                                                                                   |                                                                  |
|----------------------------------------------------------------------------------------------------|----------------------------------------------------------------------------------------------------|------------------------------------------------------------------|
| Step 1: Check Email Address (Every account must use a unique email address)       ×                                                                                                    | Company :<br>First Name :                                                                                |                                                                  |
| Email address :                                                                                                    | Last Name : Address :                                                                                    | +                                                                |
| Confirm Erhall address :                                                                                                    | City :<br>State / Province : Alabama •<br>Bestal Cordo (Zia) :                                           | Welcome ×                                                        |
| Click Here to Logon (if you know your password)<br>Click Here to Reset Password (if you don't)                                                                                                    | Postal Code (20) :<br>Country : United States •<br>Phone 1 :<br>Phone 2 :<br>Fax :                       | You have successfully created your<br>account.<br>Happy Bidding! |
| This website is powered by <b>EFEEX</b> and <b>BIDOPIA</b><br>If you have previously registered with Bidopia or another Bidopia powered website then your existing user name and password will work on this site. | Choose your user ID and password User Name : Password :                                                  | Ok                                                               |
|                                                                                                    | Confirm Password :<br>Email address :nwjimenez1@gmail.com<br>Confirm Email address :nwjimenez1@gmail.com | 2                                                                |

6) You should now go back to the Landing Page for the Utilipath event and click on "Register for this Auction". You will be brought to another page where you can add your payment information. This credit card will not be debited for any charges, It is solely for purposes of our determining that you are a qualified company and person to participate in the auction.

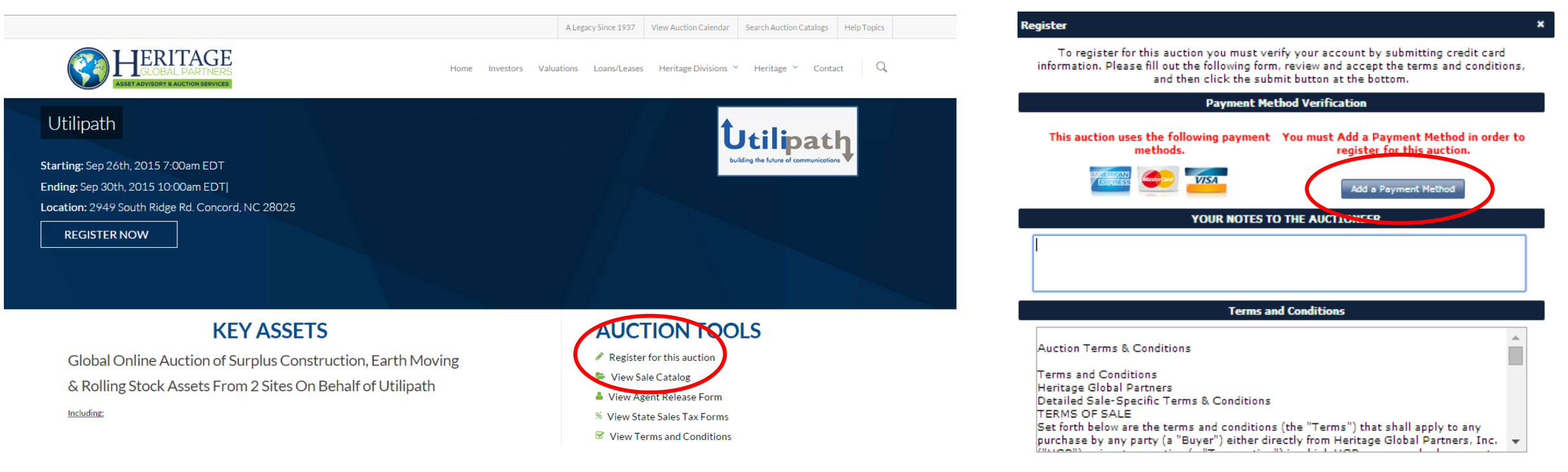

By checking here you acknowledge that you have read and accept the terms and conditions.

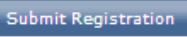

- 7) Below is a screenshot showing how to "Add a Payment Method". Again, the credit card will not be debited for any charges, It is solely for purposes of our determining that you are qualified to participate in the auction. At the bottom of the dialog box for adding payment information, you will be prompted to "Save and Return to Registration".
- 8) After saving your payment information, you will be brought to the Registration page where you will be prompted to 1-select your payment method (the default will be the credit card information you just added), 2-acklowledge you have read and accept the terms and conditions of the sale, and 3-Submit Registration. You will now be registered for the Utilipath Auction sale.
- 9) If you are a winning bidder, you will invoiced and asked to pay by wire transfer or through credit card.

| Register ×                                                                                                    |                                                                                                    | Register                                                                                                    |
|----------------------------------------------------------------------------------------------------|----------------------------------------------------------------------------------------------------|----------------------------------------------------------------------------------------------------|
| To register for this auction you must verify your account by submitting credit card<br>information. Please fill out the following form, review and accept the terms and conditions,<br>and then click the submit button at the bottom.                                | Add a Payment Method   X                                                                                                    | To register for this auction you must verify your account by submitting credit card<br>information. Please fill out the following form, review and accept the terms and conditions,<br>and then click the submit button at the bottom.                                                        |
| Payment Method Verification                                                                                                    | Nickname :                                                                                                    | Payment Method Verification                                                                                                    |
| This auction uses the following payment You must Add a Payment Method in order to methods. register for this auction.                                                                                                    | Credit Card Type : American Express  Credit Card # :                                                                                                    | This auction uses the following payment Select Your Payment Method<br>methods.                                                                                                    |
| Add a Payment Method                                                                                                    | Expiration Date :        Image: The second second seco | ABC Company -                                                                                                    |
| YOUR NOTES TO THE AUCITONEER                                                                                                    | Billing City :                                                                                                    | Add a Payment Method                                                                                                    |
|                                                                                                    | Billing Province / State : Connecticut                                                                                                    | YOUR NOTES TO THE AUCTIONEER                                                                                                    |
|                                                                                                    | Billing Country - United States                                                                                                    |                                                                                                    |
| Terms and Conditions                                                                                                    | Save & Return to Registration Cancel                                                                                                    | Terms and Conditions                                                                                                    |
| Auction Terms & Conditions                                                                                                    |                                                                                                    |                                                                                                    |
| Terms and Conditions                                                                                                    |                                                                                                    | Auction Terms & Conditions                                                                                                    |
| Heritage Global Partners<br>Detailed Sale-Specific Terms & Conditions<br>TERMS OF SALE<br>Set forth below are the terms and conditions (the "Terms") that shall apply to any<br>purchase by any party (a "Buyer") either directly from Heritage Global Partners, Inc. |                                                                                                    | Terms and Conditions<br>Heritage Global Partners<br>Detailed Sale-Specific Terms & Conditions<br>TERMS OF SALE<br>Set forth below are the terms and conditions (the "Terms") that shall apply to any<br>purchase by any party (a "Buyer") either directly from Heritage Global Partners, Inc. |
| Submit Registration                                                                                                    |                                                                                                    | Submit Registration                                                                                                    |